#### Seven Habits of Highly Effective Excel users.

- 1. Select efficiently
- 2. Use shortcuts
- 3. Use Tables
- 4. Efficiently refer to a cell or range.
- 5. Follow professional formatting
- 6. Apply tricks across all of Office programs
- 7. Get help fast

#### Select efficiently

In order to apply formatting or formulas to one or more cells, you need to select them quickly.

1 Click on any one cell. Notice that the green box along the outside of the cell – this signifies it is the "active" cell. Now look at the name box – it holds the address of the active cell.

The address is B2

2 Click on a column letter to select the entire column, or click on a row number to select an entire row

The address is (B:B)

3 Click on the first cell. Hold down the Shift key. Move your mouse a few cells over and down. Click on the second cell. Release the Shift key. Now you have selected a range of cells

Notice the Active cell's name in the name box and the big green box around all the selected cells.

The address is (B2:D6)

4 Click on the first cell. Hold down the Ctrl key. Click on other nontouching cells. Release the Ctrl key.

Notice the Active cell is the last cell you clicked on. The other clicked cells are in grey.

This does not have a range address.

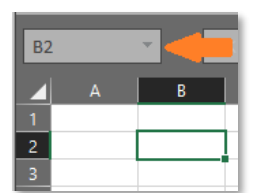

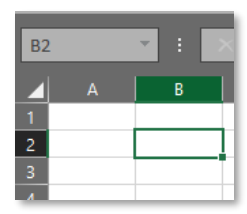

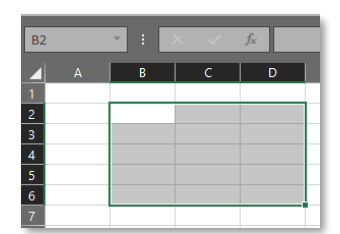

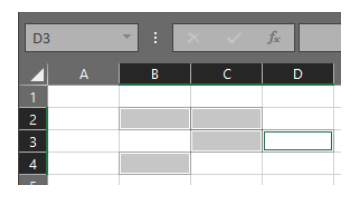

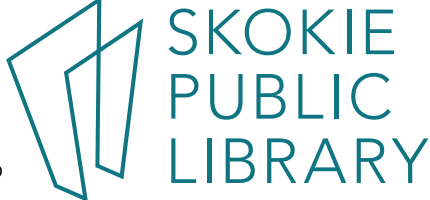

## **Use Shortcuts**

Keyboard short cuts can quickly navigate you around the sheet without using a mouse, apply formatting to selected cells, and perform file-level operations. You can even create your own shortcuts using VBA.

Shortcuts use "chord" keys, you'll press two or more keys down at the same time, usually using a Cntl key (bottom corner of keyboard), a Shift key, and sometimes an Alt key or function key. To use a shortcut: select desired cell(s), press and hold Ctrl key while pressing the shortcut key. For example, to make a cell(s) bold, select the cell(s), hold the Ctrl key down and click the "b" key once. Do it again to toggle the bold off. <u>https://exceljet.net/keyboard-shortcuts</u> for more ideas.

| Ctrl + c   | Сору       |
|------------|------------|
| Ctrl + v   | Paste      |
| Ctrl +x    | Cut        |
| Ctrl + z   | Undo       |
| Ctrl + f   | Find       |
| Shift + F4 | Find next  |
| Ctrl + a   | Select all |
| Esc        | Cancel     |
|            | selection  |

| Ctrl + s | Save         |
|----------|--------------|
| Ctrl + p | Print        |
| Ctrl +d  | Fill down    |
| Ctrl + t | Insert table |
| Alt F1   | Create Chart |

| arrow            | Move one cell over  |  |
|------------------|---------------------|--|
| Ctrl + arrow     | Move to the edge of |  |
|                  | data                |  |
| Ctrl + End       | Move to last cell   |  |
| Ctrl + Home      | Move to first cell  |  |
| Ctrl + 1         | Format Cells        |  |
| Ctrl + Shift + : | Enter current time  |  |
| Ctrl + Shift + ; | Enter current date  |  |
| Ctrl + `         | Toggle to see       |  |
|                  | formulas            |  |
| Ctrl + Shift + & | Add border          |  |

## **Use Tables**

Data analysis using functions, charts, and pivot tables work best when the data is in table format:

- Columns have meaningful and unique names.
- No empty rows
- If a cell formatted as a number, it should only have numbers, not text or empty spaces.
- No subtotals within the data, only totals at the very end.

A **data range** can be referenced by its address, like (A1:C5), or you can define a name for the range to create a Named Range, such as Shipping\_Charges. Do this by selecting the field or range (must be contiguous), Formulas > Define Name > Define Name and give the range a unique name.

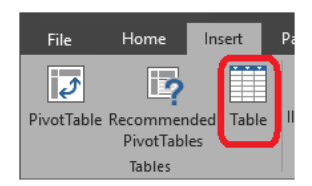

Even better than a data range is a Table. Select the range. Insert > Table (or Ctrl + t), and in the Create Table dialog box, check the "My table has headers" box. Click ok.

Click on the Table and notice a few things:

- The Table Tools tab has extra options controlling your table. When you click on a cell not in the Table, this tab disappears.
- You can assign a name to the table in the Table Name field.
- The cells are now "zebra-ed" they have alternating colors
- The column headers have drop-down arrow to sort and / or filter the data
- In the very bottom right hand corner of the table, you'll see a blue corner bracket. If you type data in a new row or column immediately to the right or below this bracket, the new data is immediately incorporated into the table.
- In the Table Tools tab, here is a Convert to Range option. This will leave the "zebra" colors, but the data will no longer be in a Table.
- Fields in a Table can be referred with **Structured References**.

## Efficiently refer to a cell or range.

We use cell addresses in formulas, charts, pivot tables, and many other advanced features. You don't have to master them all right away, but you should be able to identify them.

Relative, Absolute, Mixed https://edu.gcfglobal.org/en/excelformulas/relative-and-absolute-cell-references/1/

Structured (used in Tables) <u>https://exceljet.net/lessons/introduction-to-structured-references</u> Defined name

Defined range

https://www.ablebits.com/office-addins-blog/2017/07/11/excel-name-named-range-defineuse/

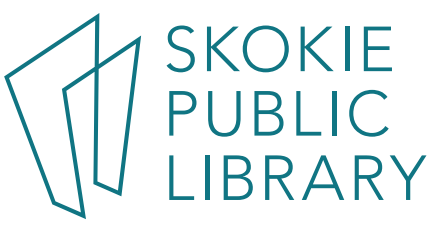

## Follow professional formatting

Follow your company's or professions standards:

- Use their specified font and size in charts, data, and reports.
- Use the correct currency sign
- How to format negative numbers
- Some use conditional formatting to identify "data" vs something pulled from another sheet or workbook.
- Apply passwords and hide sheets as appropriate.

#### Financial analysts vs. other professions

https://samples-breakingintowallstreet-com.s3.amazonaws.com/BIWS-Excel-Formatting-Best-Practices.pdf

| Formatting              | Used for                                         | Ву                   |
|-------------------------|--------------------------------------------------|----------------------|
| <b>Blue Font color</b>  | Hard-coded / manually entered numbers            | Banks and financials |
| Black Font color        | All formulas                                     | Banks and financials |
| <b>Green Font color</b> | All direct links to cells in other worksheets or | Banks and financials |
|                         | workbooks                                        |                      |
| Input data              | Good for look-ups                                |                      |

Dollar symbols in the top and/ or bottom rows of a report.

Percentages usually displayed to one decimal place, such as 0.0%, and italicize the number. *10.4%* Want the decimals to line up in a column.

https://www.journalofaccountancy.com/issues/2016/sep/excel-accounting-format.html

## Apply tricks across all of Office programs

Things you learn in Excel can be applied to Word or PowerPoint. Many of the short cuts, such as copy & paste are used in all Microsoft products, as well as most other computer apps. Other things to consider:

- Online Help feature
- <Right click> mini-menu pop-ups
- Copy / Paste options
- Find / Replace options.

Example: Dark Mode is applied to one Office product and is carried through to the other apps. File > Account > Office Theme: Dark Grey <u>https://www.howtogeek.com/360470/how-to-enable-dark-mode-in-microsoft-office/</u>

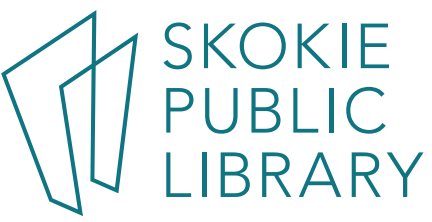

# Get help fast

| Excel help                                                            | Search for help in the Tell Me box<br>(Alt Q) Q Tell me what you want to do                                                                                                    |
|-----------------------------------------------------------------------|----------------------------------------------------------------------------------------------------|
| <b>Goodwill Community</b><br><b>Foundation -</b><br>edu.gcfglobal.org | Beginner to intermediate level tutorials in tech (Office, computer basics, etc.), job skills, reading and math. Well-written and excellent examples.                                                                                                    |
| Lynda.com                                                             | Must access through the Library's website:<br>Skokielibrary.info $\rightarrow$ Resources $\rightarrow$ On-line Training & Tutorials $\rightarrow$<br>Lynda.com Online Learning Library<br>Create an account using your Skokie Library Card to access<br>hundreds of tutorials and career path classes to learn about Office,<br>web design, financial reporting. |
| Exceljet.net                                                          | Formulas – especially VLOOKUP and INDEX / MATCH                                                                                                    |
| Chandoo.org                                                           | Charts, forum to ask questions                                                                                                    |
| Excel-easy.com                                                        | Pivot tables                                                                                                    |
| Contextures.com                                                       | Pivot tables                                                                                                    |
| Myonlinetraininghub.com                                               | New and amazing things to do with Excel and Power BI, free and paid webinars.                                                                                                    |
| reddit.com/r/excel/                                                   | forum to ask questions                                                                                                    |
| excelcampus.com                                                       | Free and paid webinars. Well written blog and videos.                                                                                                    |
| Myexcelonline.com                                                     | Free and paid webinars. Best write-up for using Get and Transform.                                                                                                    |

5

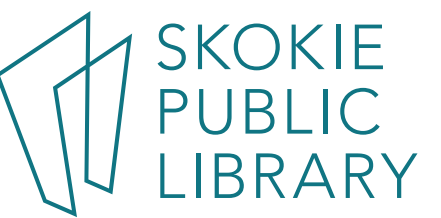